## 1. 상담시간관리(교수)

| 요일전체 		 일괄적용         |              |   |              |   |   |   |                         |         |      |         |        |   |  |
|----------------------|--------------|---|--------------|---|---|---|-------------------------|---------|------|---------|--------|---|--|
| 상담가능시간내역      총 18 건 |              |   |              |   |   |   | · • 상담요청 학생 리스트         |         |      |         |        |   |  |
| 상담시간                 | 월            | 화 | 수            | 목 | 금 | 토 | 상담요청 일자 2022-09-14 🔛 조회 |         |      |         |        |   |  |
| 09:00                | $\checkmark$ |   |              |   |   |   | -11-1                   |         | -1-7 |         |        |   |  |
| 09:30                | $\checkmark$ |   |              |   |   |   | 내학                      | 학과      | 전공   | 과옥명     | 상담요정시간 | 학 |  |
| 10:00                | $\checkmark$ |   |              |   |   |   | 공과대학                    | 컴퓨터융합학부 |      | 미래설계상담6 | 11:30  |   |  |
| 10:30                | $\checkmark$ |   |              |   |   |   | 공과대학                    | 컴퓨터공학과  |      | 미래설계상담2 | 12:00  |   |  |
| 11:00                | $\checkmark$ |   |              |   |   |   |                         |         |      |         |        |   |  |
| 11:30                | $\checkmark$ |   | $\checkmark$ |   |   |   |                         |         | (.   | 2)      |        |   |  |
| 12:00                | $\checkmark$ |   | $\checkmark$ |   |   |   |                         |         |      |         |        |   |  |
| 12:30                | $\checkmark$ |   | (1)          |   |   |   |                         |         |      |         |        |   |  |
| 13:00                |              |   |              |   |   |   |                         |         |      |         |        |   |  |
| 13:30                |              |   | $\checkmark$ |   |   |   |                         |         |      |         |        |   |  |
| 14:00                |              |   |              |   |   |   |                         |         |      |         |        |   |  |
| 14:30                |              |   |              |   |   |   |                         |         |      |         |        |   |  |
| 15:00                | $\checkmark$ |   |              |   |   |   |                         |         |      |         |        |   |  |
| 15:30                | $\checkmark$ |   |              |   |   |   |                         |         |      |         |        |   |  |
| 16:00                | $\checkmark$ |   |              |   |   |   | 1                       |         |      |         |        |   |  |
| 16:30                | $\checkmark$ |   |              |   |   |   |                         |         |      |         |        |   |  |
| 17:00                | $\checkmark$ |   |              |   |   |   |                         |         |      |         |        |   |  |
| 17:30                | $\checkmark$ |   |              |   |   |   |                         |         |      |         |        |   |  |

- 학기중 상담가능한 요일의 시간을 설정 (회색부분은 교수수업시간)
  상담가능시간내역 영역(①)에서 해당시간을 체크하면 저장이 됩니다.
- 2. 상담요청 학생리스트 영역(2)에서 상담신청현황 확인

- 날자를 선택하고 조회를 실행하면 해당날자에 상담신청한 학생을 확인할 수 있습니다.

## 2. 상담신청(학생)

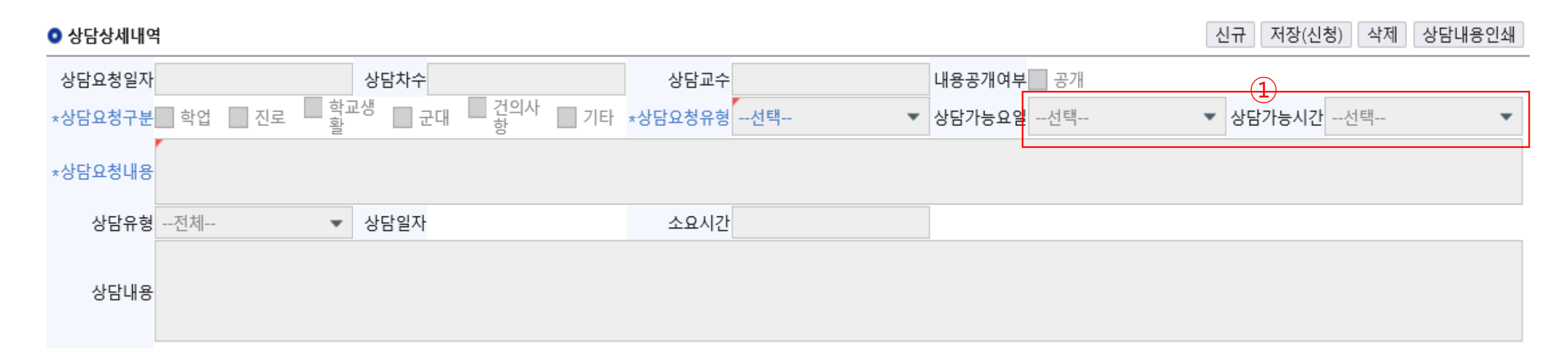

- 1. 상담신청시 설정된 상담가능요일과 상담가능시간 중에 원하는 요일과 시간을 선택하고 저장(신청)
  - 상담가능요일과 상담가능시간(①)은 상담교수가 설정한 요일과 시간을 보여줍니다.
  - 설정된 시간이 없어도 상담신청은 가능합니다.